# SMU SharePoint Guidelines for Structures Design Library (May 2018)

### **Table of Contents**

| Site Overview Instructions | Page 3  |
|----------------------------|---------|
| File Naming Convention     | Page 4  |
| Adding Project Contacts    | Page 4  |
| Adding Project Structures  | Page 5  |
| Document Sets              | Page 7  |
| Creating Document Sets     | Page 7  |
| Document Set Content       | Page 9  |
| Submitting Documents       | Page 10 |
| Plan Review Process        | Page 11 |
| Access Version History     | Page 12 |
| Creating Links             | Page 13 |
| 100% Turn-in Guidelines    | Page 14 |

Structures Management will be utilizing SharePoint for project delivery. Below are the guidelines and instructions on how to setup the project and submit documents.

#### Site Overview Instructions

- You will need to use the Preconstruction Site: https://connect.ncdot.gov/site/preconstruction/SitePages/Home.aspx
- 2) Find your project on the NCDOT Preconstruction (SharePoint) Site. Type in your project name in the "Find a Site" search box.

#### **Preconstruction** • **Preconstruction**

| ♠ ► Preconstruction |             |
|---------------------|-------------|
|                     |             |
| Home                | Find a Site |
| SharePoint Help     |             |

3) Once in the project, click "Disciplines" to expand and show all Discipline Libraries.

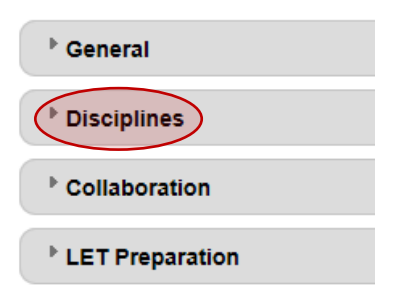

- 4) Click on the "Structures Design" Library.
  - Signing and Delineation (0)
  - Structures Design (0)
  - Utilities (0)

### SharePoint File Naming Convention

1) All structure files on SharePoint (except 100% individual plans) shall follow the naming convention described below:

### U-2525C PGD 401242 #

- a. DO NOT PLACE DATES IN THE FILE NAME
- b. U-2525C: TIP number of the project
- c. **PGD**: Document type provided
- d. **401242**: Official structure number in the form XXYYYY, where XX is the county number and YYYY is the bridge number

**NOTE:** For 100% Turn-In Guidelines, please refer to page 14.

### Add Project Contacts

1) For better communication between disciplines, please fill out the project contacts. This can be done by clicking "Project Contacts" on the left side panel. Then add new item.

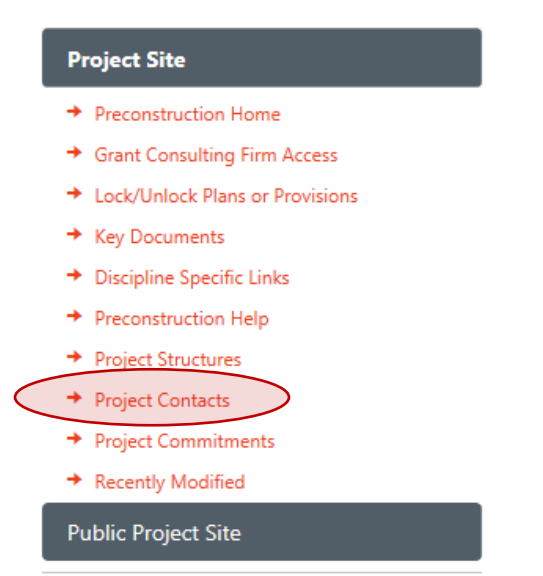

#### **Adding Project Structures**

Before uploading any files into SharePoint, add the project structures' information. This allows files and document sets to be grouped by the structure number throughout the project site.

Inside the Project's Structure Design Library, click "Project Structures" on the left side a panel.
 U-2525C • Structures Design

To view files for specific structure(s), select the pull-down next to Str and choose those you want to view.

| oject Site                      | ⊕ new document            | or drag files ł  | nere           |               |
|---------------------------------|---------------------------|------------------|----------------|---------------|
| Preconstruction Home            | By Structure and Topic    | All Documents    | By Topic       | Find a file   |
| Grant Consulting Firm Access    | ✓ 🗋 Name                  | Str Statio       | n              | Location Desc |
| .ock/Unlock Plans or Provisions | There are no files in the | view "By Structu | re and Topic". |               |
| Key Documents                   |                           |                  |                |               |
| Discipline Specific Links       |                           |                  |                |               |
| reconstruction Help             |                           |                  |                |               |
| roject Structures               |                           |                  |                |               |
| roject Contacts                 |                           |                  |                |               |
| roject Commitments              |                           |                  |                |               |
| Recently Modified               |                           |                  |                |               |

2) Click "new item".

| (+) new   | itemo | r <mark>edit</mark> this list |   |
|-----------|-------|-------------------------------|---|
| All Items |       | Find an item                  | Q |

- 3) Fill out the structures details below. Then Click "Save".
  - a. <u>Structure Name</u>: Use the official bridge number. For new bridges without an official bridge number, use the structure number. The *Structure Name* can be updated later once assigned an official bridge number.
  - b. <u>Str Type</u>: Bridge or Culvert
  - c. <u>ID No.</u>: Official bridge number, if unknown leave blank.
  - d. Str Station: Bridge ID Station
  - e. Location Desc: Site description
  - f. <u>Precon Notes</u>: For projects with multiple structures, use structure number.

|                  | 401241                                                                                                    |  |  |  |
|------------------|----------------------------------------------------------------------------------------------------|--|--|--|
| Structure Name * | Name the project team will use to refer to this structure informally, e.g.<br>Bridge 1, Bonner Bridge, Neuse River Bridge. |  |  |  |
| Str Type         | Bridge 🔽                                                                                                    |  |  |  |
| ID No            | 401241                                                                                                    |  |  |  |
|                  | Official structure identifier in the form CCNNNN where CC is the county                                                    |  |  |  |
|                  | number and NNNN is a sequential number.                                                                                    |  |  |  |
| Str Station      | 329+95.42 -L-; 12+84.82 -Y1-                                                                                               |  |  |  |
| Sci Station      | Station location along the alignment                                                                                       |  |  |  |
| Location Desc    | Left Lane Bridge on GEL I-85 Bypass over Lees Chapel Road                                                                  |  |  |  |
| Precon Notes     | Structure #6                                                                                                    |  |  |  |
|                  |                                                                                                    |  |  |  |
|                  |                                                                                                    |  |  |  |
|                  |                                                                                                    |  |  |  |
|                  |                                                                                                    |  |  |  |

#### 4) Repeat for all structures.

#### (+) new item or edit this list

| ŀ | AII II | tems          | Find an item |        | Q                             |                                                               |
|---|--------|---------------|--------------|--------|-------------------------------|---------------------------------------------------------------|
|   | ~      | Structure Nam | e Str Type   | ID No  | Str Station                   | Location Desc                                                 |
|   |        | 401240        | Bridge       | 401240 | 17+37.28 -Y16-; 292+96.51 -L- | Bridge on SR 2526 over GEL I-85 Bypass                        |
|   |        | 401241        | Bridge       | 401241 | 329+95.42 -L-; 12+84.82 -Y1-  | Left Lane Bridge on GEL I-85 Bypass over Lees Chapel Road     |
|   |        | 401242        | Bridge       | 401242 | 329+95.42 -L-; 12+84.82 -Y1-  | Right Lane Bridge on GEL I-85 Bypass over Lees Chapel Road    |
|   |        | 401264        | Culvert      | 401264 | 364+68.00 -L-                 | Single 8' $\times$ 8' RCBC for UT to Reedy Fork/Townsend Lake |

5) Once all project structures are created, the "Structure Design" Library will default to be organized and separated by structure numbers.

### U-2525C · Structures Design

Project Commitments

To view files for specific structure(s), select the pull-down next to Str and choose those you want to view.

| ♠ ► Division 07 Preconstruction ► U-                                 | 2525C                                                         |                                             |                           |
|----------------------------------------------------------------------|---------------------------------------------------------------|---------------------------------------------|---------------------------|
| Project Site<br>→ Preconstruction Home                               | <ul> <li>+ new docume</li> <li>By Structure and To</li> </ul> | ent or drag file<br>pic <u>All Document</u> | shere<br><u>s</u> ByTopic |
| ➔ Grant Consulting Firm                                              | ✓ □ Name                                                      | Str Station                                 | Location Desc             |
| Access                                                               | <sup>▷</sup> Str : 401240 (5)                                 |                                             |                           |
| Provisions                                                           | <sup>▷</sup> Str : 401241 (5)                                 |                                             |                           |
| <ul> <li>Key Documents</li> <li>Discipline Specific Links</li> </ul> | <sup>▷</sup> Str : 401242 (9)                                 |                                             |                           |
| ➔ Preconstruction Help                                               | <sup>▷</sup> Str : 401264 (8)                                 |                                             |                           |
| <ul> <li>Project Structures</li> </ul>                               |                                                               |                                             |                           |
| ➔ Project Contacts                                                   |                                                               |                                             |                           |

### **Document Sets**

- In order to organize the Structure Design Library, utilize document sets instead of folders as you can assign <u>METADATA</u> to document sets.
  - a. Create the following <u>document sets per structure</u>:
    - i. PGD
    - ii. 90 Percent (Formerly known as Final Plans)
    - iii. 100 Percent (Formerly known as Final Tracings)
    - iv. MSE Wall
    - v. General Drawing (Only required for Preservation Projects)
    - vi. Correspondence\*
    - vii. Bid Documents \*
    - viii. Primary Folder \*

\*If all structures are designed by the same PEF, then only one document set is necessary per project. <u>Do not</u> specify "Str" during the document set creation.

2) See "Document Set Content" section on page 9 for the appropriate content within each document set.

### **Creating Document Sets**

- 1) In the upper left corner, click "Files".
- 2) Click the word "New Document". <u>NOT</u> the icon.
- 3) Click "STR Document Set".

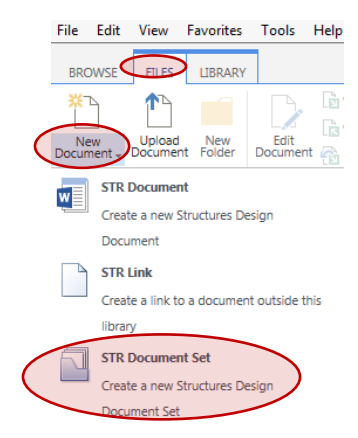

| 4) | Fill out | the document set details below. Then click "Save".       | Name *                                   | U-2525C 90 Percent 401242 ×                                                                                                    |
|----|----------|----------------------------------------------------------|------------------------------------------|----------------------------------------------------------------------------------------------------|
|    | a.       | Name: Follow the naming convention on page 4.            |                                          |                                                                                                    |
|    | b.       | STR Topic: This Metadata helps organize files and        | Description                              |                                                                                                    |
|    |          | document sets within a structure number. For             |                                          |                                                                                                    |
|    |          | now, <b>ONLY</b> use the topics listed below:            |                                          | A description of the Document Set                                                                                                    |
|    |          | i. Consultant Submittals                                 | STR Topic                                | Consultant Submittals                                                                                                    |
|    |          | ii. Bid Documents                                        |                                          | Folder-like grouping to organize working files.                                                                                                    |
|    |          | iii. Reference Info & Links                              | State                                    | In Review 🗸                                                                                                    |
|    |          | iv. Correspondence                                       | KeySTR                                   |                                                                                                    |
|    | с.       | State: This describes the current status of the          |                                          | Use this to identify key project documents for later reference. Not all choices will be<br>used in every project. Leave blank if this is not a key document. |
|    |          | document set. For now, <b>ONLY</b> use the states listed | Precon Notes                             |                                                                                                    |
|    |          | below:                                                   |                                          |                                                                                                    |
|    |          | i. In Review                                             |                                          |                                                                                                    |
|    |          | ii. Final                                                |                                          |                                                                                                    |
|    | d.       | Str: Select the bridge number.                           | Str                                      | 401242 🗸                                                                                                    |
|    |          |                                                          |                                          | If applicable, select the structure from the Project Structures list to which this<br>document relates.                                                      |
|    |          |                                                          | Version: 1.0<br>Created at 5/3/2018 8:3: | Save Cancel                                                                                                    |

5) Repeat these steps for all document sets. Once all document sets are created, they will be first organized by each structure and then by STR Topic.

| new document or drag files               | here       |                              |                                                            |        |           |        |
|------------------------------------------|------------|------------------------------|------------------------------------------------------------|--------|-----------|--------|
| By Structure and Topic All Documents     | Ву Торіс 🛛 | Find a file                  | Q                                                          |        |           |        |
| ✓ □ Name                                 | St         | tr Station                   | Location Desc                                              | ID No  | State     | KeyST  |
| <sup>▷</sup> Str : 401240 (1)            |            |                              |                                                            |        |           |        |
| <sup>▷</sup> Str : 401241 (1)            |            |                              |                                                            |        |           |        |
| ▲ Str : 401242 (6)                       |            |                              |                                                            |        |           |        |
| STR Topic : Bid Documents (1)            | 1          |                              |                                                            |        |           |        |
| U-2525C Bid Document 401242              | 32         | 29+95.42 -L-;; 12+84.82 -Y1- | Right Lane Bridge on GEL I-85 Bypass over Lees Chapel Road | 401242 | Final     |        |
| STR Topic : Consultant Submittals (3)    |            |                              |                                                            |        |           |        |
| U-2525C 100 Percent 401242               | 32         | 29+95.42 -L-;; 12+84.82 -Y1- | Right Lane Bridge on GEL I-85 Bypass over Lees Chapel Road | 401242 | In Review |        |
| U-2525C 90 Percent 401242                | 32         | 29+95.42 -L-;; 12+84.82 -Y1- | Right Lane Bridge on GEL I-85 Bypass over Lees Chapel Road | 401242 | In Review |        |
| U-2525C PGD 401242                       | 32         | 29+95.42 -L-;; 12+84.82 -Y1- | Right Lane Bridge on GEL I-85 Bypass over Lees Chapel Road | 401242 | Final     |        |
| STR Topic : Correspondence (1)           |            |                              |                                                            |        |           |        |
| U-2525C Correspondence 401242            | 32         | 29+95.42 -L-;; 12+84.82 -Y1- | Right Lane Bridge on GEL I-85 Bypass over Lees Chapel Road | 401242 | Final     |        |
| STR Topic : Reference Info and Links (1) |            |                              |                                                            |        |           |        |
| U-2525C Primary Folder 401242            | ••• 32     | 29+95.42 -L-;; 12+84.82 -Y1- | Right Lane Bridge on GEL I-85 Bypass over Lees Chapel Road | 401242 | Final     | (none) |
| × Str : 401264 (1)                       | 1          |                              |                                                            |        |           |        |

### **Document Set Content**

- 1) When submitting deliverables, each document set will contain the following content.
  - a. PGD
    - i. All PGD reviews and comments will be conducted and contained within this document set.
    - ii. Once the PGD is approved, upload a CADD DGN file of the PGD here. Label the State as "Final".
  - b. 90 Percent
    - i. All 90 Percent plan reviews and comments will be conducted and contained within this document set.
    - ii. Upload a PDF of the Special Provisions Package. Label the State as "In Review".
  - c. 100 Percent
    - i. All 100 Percent plan reviews and comments will be conducted and contained within this document set.
    - ii. PDF of Design Calculations
    - iii. PDF of Construction Elevations
    - iv. 100 Percent Combined Set
    - v. \*100 Percent Individual Sheets with PE seals & e-signatures
    - vi. \*100 Percent Individual CADD DGN files without PE seals

\*Use compressed zipped folder.

- 2) Correspondence
  - a. Include any important documentation.
- 3) Bid Documents
  - a. Completed Lump Sum Quantity Sheet
  - b. Total Bill of Material (CSV Format)
  - c. PDF of Special Provisions Package with PE seals & e-signatures
  - d. PDF of Working Day Calculations
- 4) Primary Folder
  - a. Inspection Reports
  - b. Existing Plans
  - c. Link to Roadway Plans
  - d. Link to BSR/CSR
  - e. Link to Foundation Recs
  - f. Link to Permit Drawings
  - g. Link to the Environmental Document

**NOTE:** Since other disciplines will be adding their respective documents, we **ONLY** need to add a link to these documents. See "Creating Link" section on page 13.

### Submitting Documents

- 1) Click/open proper document set.
- 2) Click new document button.

→ new document or drag files here
 Find a file

3) Choose the file location, leave check mark, and fill out Version Comments.

| ADD A DOCUMENT     |                                                                                       |            | × |
|--------------------|---------------------------------------------------------------------------------------|------------|---|
| Choose a file      | C:\Users\htdieu\Desktop\U-2525C PGD 401242.pdf                                        | Browse     | ^ |
|                    | Upload files using Windows Explorer instead<br>Add as a new version to existing files |            |   |
| Destination Folder | /U-2525C PGD 401242/ Cho                                                              | ose Folder |   |
| Version Comments   | PEF initial PGD submittal                                                             |            |   |
|                    | ок                                                                                    | Cancel     | ~ |

- Most of the Metadata will be automatically filled in. Fill out the remaining Metadata below, then click save.
  - a. <u>State:</u> This indicates the current status of the file. For now, <u>ONLY</u> use the states listed below:
    - i. In Review
    - ii. Final
  - <u>KeySTR:</u> This identifies the file as a key document. For SMU, <u>ONLY</u> use this if the file is a PGD. Leave blank for all other documents.

The document was uploaded successfully. Use this form to update the properties of the document.

| Content Type | STR Document                                                                                                    |
|--------------|----------------------------------------------------------------------------------------------------|
|              | Create a new Structures Design Document                                                                                                    |
| Name *       | U-2525C PGD 401242 .pdf                                                                                                    |
| Title        |                                                                                                    |
| STR Topic    | Consultant Submittals 🔽<br>Folder-like grouping to organize working files.                                                                                |
| State        | In Review 🔽                                                                                                    |
| KeySTR       | Prelim General Drawings                                                                                                    |
|              | Use this to identify key project documents for later reference. Not all choices will be used in every project. Leave blank if this is not a key document. |
| Precon Notes |                                                                                                    |
|              |                                                                                                    |
|              |                                                                                                    |

Str

Version: 0.2

#### 401242 🗸

If applicable, select the structure from the Project Structures list to which this document relates.

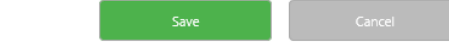

Created at 5/3/2018 9:06 AM by 🗆

### **Plan Review Process**

VERSION HISTORY

- All plan reviews and discussions will be contained within the Review Document Sets. SharePoint has the capability to automatically generate and keep track of all submittal versions, dates of when submittals were modified, and the individuals that modified them. Visually there will be one plan file in the document set, but SharePoint will keep track of all plan versions submitted. All versions can be viewed/downloaded by clicking the "Version History" feature. See Page 12.
  - a. Submit initial plans into the proper document set. Label the State as "In Review". Notify SMU via email that the plans have been submitted on SharePoint and include a SharePoint link.
  - SMU will review, comment on the plans, and upload the redline plans into the same document set with <u>the same exact file name</u>. SMU will notify the PEF via email the redline plans have been uploaded and will include a SharePoint Link.
  - c. The PEF will respond to SMU comments directly on the redline plans. Then resubmit these responses back into the same document set with the same exact file name. **DO NOT CHANGE** the file name. This version will take place of the traditional comment log.

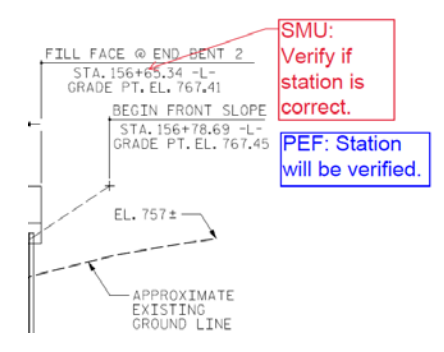

- d. After revising the plans as necessary, resubmit the revised plans into the same document set with the same exact file name. **DO NOT CHANGE** the file name. Then notify SMU via email that the plans have been submitted and include a SharePoint link.
- e. SMU will then review the PEF Response and PEF Revised Plan Submittal. This process is repeated until plans are approved. Below is an example of the timeline and version history for file.

| Delete       | e All Versions     | Delete Minor                                       | Versions      |        |                                         |
|--------------|--------------------|----------------------------------------------------|---------------|--------|-----------------------------------------|
| <u>No.</u> ↓ | Modified           |                                                    | Modified By   | Size   | Comments                                |
| 0.4          | 5/3/2018 9:18      | AM                                                 | Hoang T. Dieu | 1.2 MB | PEF Revised PGD Submittal               |
| 0.3          | 5/3/2018 9:17      | AM                                                 | Hoang T. Dieu | 1.2 MB | PEF Responses to SMU's Redline Comments |
| 0.2          | 5/3/2018 9:17      | AM                                                 | Hoang T. Dieu | 1.2 MB | SMU's Redline Comments                  |
| 0.1          | 5/3/2018 9:16      | AM                                                 | Hoang T. Dieu | 1.2 MB | PEF Initial PGD Submittal               |
|              | STR Topic<br>State | STR Topic Consultant Submittals<br>State In Review |               |        |                                         |
|              | KeySTR<br>Str      | Prelim General Drawings<br>401242                  |               |        |                                         |

### **Access Version History & Edit Properties**

The Version History & Edit Properties can be accessed by clicking the Files button at the top of the screen and using the drop-down ribbon.

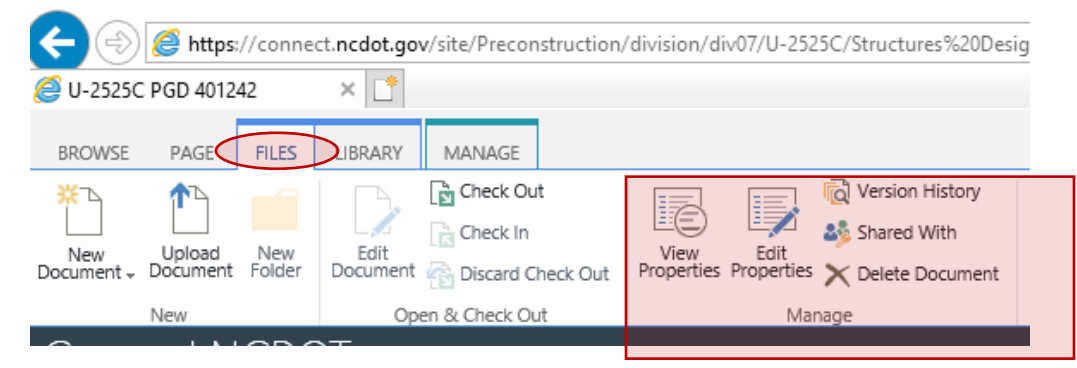

Another way to access Version History & Edit Properties is to click on the file ellipsis icon next to the file.

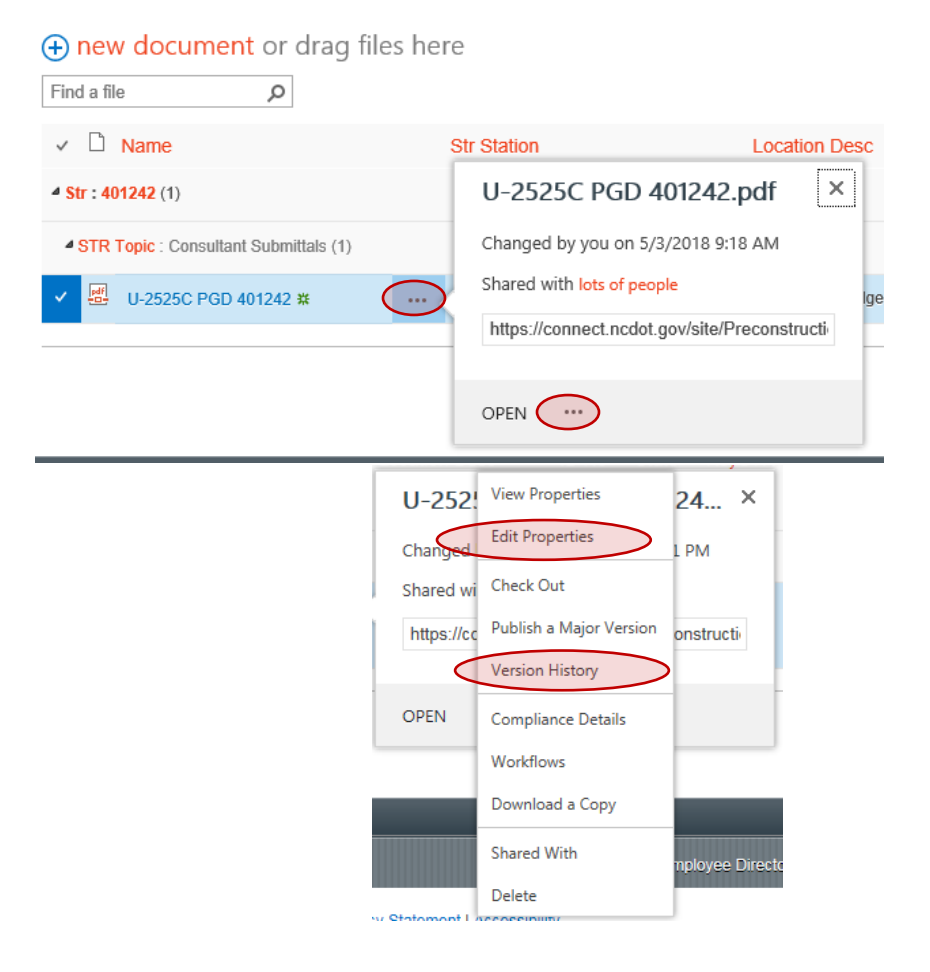

### **Creating Links**

- 1) In the upper left corner, click "Files".
- 2) Click the word "New Document". **NOT** the icon.
- 3) Click "STR Link".

|   | File              | Edit                                     | View              | Favorites       | Tools           | Help |
|---|-------------------|------------------------------------------|-------------------|-----------------|-----------------|------|
|   | BRO               | WSE                                      | FILES             | LIBRARY         |                 |      |
|   | ר <mark></mark> א | Ì                                        | ♠                 |                 |                 |      |
| ( | Ne<br>Docum       | w<br>lent +                              | Upload<br>Documen | New<br>t Folder | Edit<br>Documen | t 📸  |
|   | w                 | STR                                      | Documen           | t               |                 |      |
|   |                   | Create a new Structures Design           |                   |                 |                 |      |
|   | _                 | Docu                                     | ment              |                 |                 |      |
|   |                   | STR Link                                 |                   |                 |                 |      |
|   |                   | Create a link to a document outside this |                   |                 |                 |      |
|   |                   | librar                                   | У                 |                 |                 |      |
| ( |                   | STR Document Set                         |                   |                 |                 |      |
|   |                   | Create a new Structures Design           |                   |                 |                 |      |
|   |                   | Docu                                     | ment Set          |                 |                 |      |

4) Fill out the Document Name. **TIP:** Find the document and copy the link you want to use before going to add the link to the library. Paste the link into the Document URL. Then click "OK".

| Document Link<br>Specify the name and URL of the<br>document you want to link to. | Document Name:                                     |        |
|-----------------------------------------------------------------------------------|----------------------------------------------------|--------|
|                                                                                   | U-2525C_Roadway_ Plans                             |        |
|                                                                                   | Document URL (Click here to test):                 |        |
|                                                                                   | https://connect.ncdot.gov/site/Preconstruction/div |        |
|                                                                                   |                                                    |        |
|                                                                                   |                                                    |        |
|                                                                                   | ок                                                 | Cancel |

### CADD DGN Files and Electronically Sealed PDF Naming Convention

All Structure 100% PDF plans shall be electronically sealed, full size (22"x34"), individual sheets and follow the naming convention described below:

#### 401\_001\_U2579B\_SMU\_GD01\_###

**4xx** – All Structures plans will be in the 400 series of sheets and the xx will be the structure # given during the scoping process (400 will be the title sheet) (Culverts will be in the 410 series unless there are more than 9 structures on the project and walls will be 420)

**001** – Electronic page number for the particular bridge (each bridge set starts at 001 and successive numbers are all odd, ie. 001, 003, 005....)

U2579B – TIP number for the particular project

SMU – Structures Management Unit

- GD abbreviation of the drawing type as found in the Design File Generator program. Refer to page 17.
- ### Sheet number as shown on the plans (In the example below, this number would be 2 or 002.

Example Bridge: 401\_001\_ R2006BA\_SMU\_TS\_###.PDF 403\_025\_R2006BA\_SMU\_E1\_###.PDF

Example Culvert: 410\_001\_ R2006BA\_SMU\_CU\_###.PDF Example Wall: 420\_001\_ R2006BA\_SMU\_RW\_###.PDF Example Title Sheet: 400\_001\_R2006BA\_TSH\_001.PDF Example SN Sheet: 499\_001\_SN.PDF

#### **Plansheet Numbering**

For all projects with multiple bridge structures, the following sheet numbering convention should be used in the lower right corner of each plan sheet:

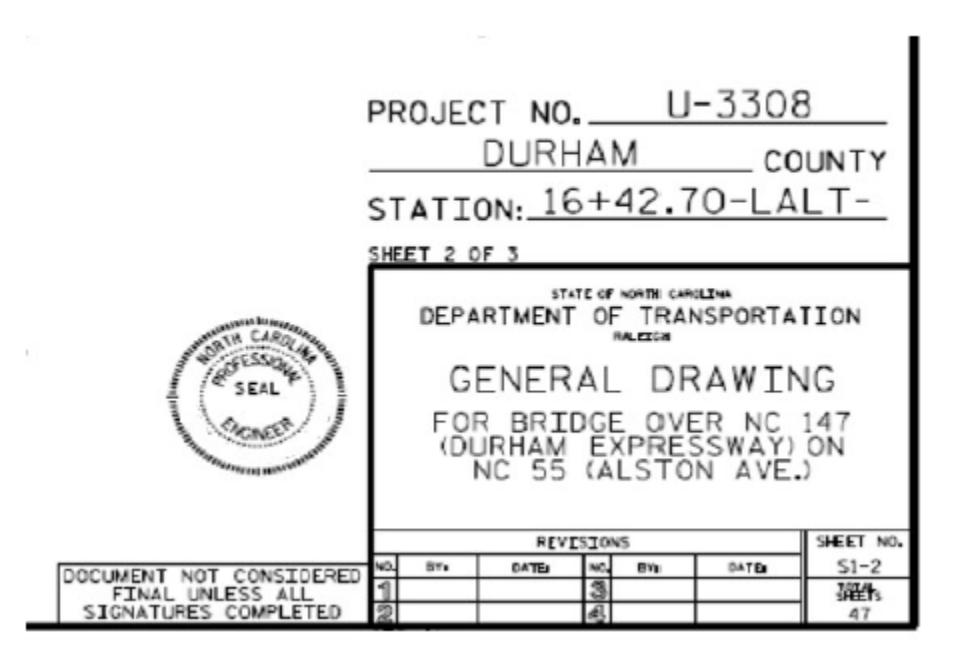

For this example, S1 is the first structure in the project and this is the second page. The total number of sheets are based on the single structure and not the entire plan set.

Do not number Title Sheet or SN sheet. Do not include Title Sheet or SN in total sheets.

### Abbreviation of Drawing Type

| FILE DESCRIPTIONS |                                      |           |                                |  |
|-------------------|--------------------------------------|-----------|--------------------------------|--|
| File Type         | DESCRIPTION CODES FOR FILE           | File Type | DESCRIPTION CODES FOR FILE     |  |
| Code              | NAMES                                | Code      | NAMES                          |  |
| AB                | ABUTMENT SHEET                       | FP        | FRAMING PLAN LAYOUT SHEET      |  |
| AR                | ALASKA RAIL                          | MD        | CONCRETE MEDIAN                |  |
| AS                | APPROACH SLAB SHEETS                 | MJ        | MODULAR EXPANSION JOINT SEAL   |  |
| BR                | BARRIER RAIL                         | OR        | OREGON RAIL                    |  |
| BG                | BEARING SHEET                        | PC        | STAGE OF PHASE CONSTRUCTION    |  |
| ВК                | BULKHEAD SHEET                       | PGD       | PRELIMARY GENERAL DRAWING      |  |
| BM                | SUPERSTRUCTURE BILL OF               | PP        | PRESTRESSED CONCRETE PILE      |  |
|                   | MATERIAL SHEET                       |           |                                |  |
| BR                | BARRIER RAIL SHEET                   | RF        | RAIL RETROFIT                  |  |
| B1, B2,           | BENT SHEETS                          | RR        | RIP-RAP SHEET                  |  |
| B3 OR             |                                      |           |                                |  |
| B4                |                                      | 1         |                                |  |
| CG                | COAST GUARD PERMIT SHEET             | RW        | RETAINING WALL DETAIL SHEET    |  |
| CS                | CORED SLAB SHEETS                    | SP        | SLOPE PROTECTION SHEETS        |  |
| CU                | CULVERT SHEETS                       | S1, S2,   | PLAN OF SPAN SHEETS            |  |
|                   |                                      | S3 OR     |                                |  |
|                   |                                      | S4        |                                |  |
| DT                | DETOUR SHEETS                        | SS        | STRUCTURAL STEEL DETAIL SHEETS |  |
| DL                | DEAD LOAD DEFLECTION TABLE<br>SHEETS | SW        | SIDEWALK DETAILS SHEET         |  |
| DP                | PRESTRESSED CONCRETE DECK            | ТА        | TEMPORARY ACCESS               |  |
| E1 E2             | END BENT SHEETS                      | тс        | SUPERSTRUCTURE TYPICAL         |  |
| E3 OR             |                                      | 15        | SECTION SHEET                  |  |
| FA                |                                      |           | Section Sheet                  |  |
| IS                | JOINT SEAL SHEET                     | UT        | UTILITIES DETAILS SHEET        |  |
| GD                | GENERAL DRAWING SHEETS               | 1MR       | ONE BAR METAL RAIL             |  |
| GR                | GUARDRAIL ATTACHMENT                 | 2MR       | TWO BAR METAL RAIL             |  |
|                   | SHEET                                |           |                                |  |
| G1, G2,           | PRESTRESSED CONCRETE                 | 3MR       | THREE BAR METAL RAIL           |  |
| G3, OR            | GIRDER SHEETS                        |           |                                |  |
| G4                |                                      |           |                                |  |
| IS                | INDEX OF MULTI-STRUCTURE             | JT        | JOINT DETAIL                   |  |
|                   | PROJECTS                             |           |                                |  |
| LC                | LONG CORD LAYOUT SHEET               | SSR       | STRUCTURAL STEEL REPAIRS       |  |
| FL                | FOUNDATION LAYOUT SKETCH             | DSR       | DECK SURFACE REPAIR            |  |

| XX - County Numbers |                             |                   |  |  |
|---------------------|-----------------------------|-------------------|--|--|
| 00 ALAMANCE         | 24 EPANKLIN                 | 69 DAMI ICO       |  |  |
|                     | 34 - FRAINELIN<br>35 GASTON | 60 PASOLIOTANK    |  |  |
| 02 ALLECHANY        | 35-GASTON                   | 70 DENDED         |  |  |
| 02 - ALLEGHAN I     | 27 CDAHAM                   | 70 - PENDER       |  |  |
| 03 - ANSON          | 37 - OKAHAM                 | 71 - PERQUIMANS   |  |  |
| 04 - ASHE           | 38 - GRANVILLE              | 72 - PERSON       |  |  |
| 05 - AVERY          | 39 - GREENE                 | 73 - PHT          |  |  |
| 06 - BEAUFORT       | 40 - GUILFORD               | 74 - POLK         |  |  |
| 07 - BERTIE         | 41 - HALIFAX                | 75 - RANDOLPH     |  |  |
| 08 - BLADEN         | 42 - HARNETT                | 76 - RICHMOND     |  |  |
| 09 - BRUNSWICK      | 43 - HAYWOOD                | 77 - ROBESON      |  |  |
| 10 - BUNCOMBE       | 44 - HENDERSON              | 78 - ROCKINGGHAM  |  |  |
| 11 - BURKE          | 45 - HERTFORD               | 79 - ROWAN        |  |  |
| 12 - CABARRUS       | 46 - HOKE                   | 80 - RUTHERFORD   |  |  |
| 13 - CALDWELL       | 47 - HYDE                   | 81 - SAMPSON      |  |  |
| 14 - CAMDEN         | 48- IREDELL                 | 82 - SCOTLAND     |  |  |
| 15 - CARTERET       | 49 - JACKSON                | 83 - STANLY       |  |  |
| 16 - CASWELL        | 50 - JOHNSTON               | 84 - STOKES       |  |  |
| 17 - CATAWBA        | 51 - JONES                  | 85 - SURRY        |  |  |
| 18 - CHATHAM        | 52 - LEE                    | 86 - SWAIN        |  |  |
| 19 - CHEROKEE       | 53 - LENOIR                 | 87 - TRANSYLVANIA |  |  |
| 20 - CHOWAN         | 54 - LINCOLN                | 88 - TYRRELL      |  |  |
| 21 - CLAY           | 55 - MACON                  | 89 - UNION        |  |  |
| 22 - CLEVELAND      | 56 - MADISON                | 90 - VANCE        |  |  |
| 23 - COLUMBUS       | 57 - MARTIN                 | 91 - WAKE         |  |  |
| 24 - CRAVEN         | 58 - MCDOWELL               | 92 - WARREN       |  |  |
| 25 - CUMBERLAND     | 59 - MECKLENBURG            | 93 - WASHINGTON   |  |  |
| 26 - CURRITUCK      | 60 - MITCHELL               | 94 - WATAUGA      |  |  |
| 27 - DARE           | 61 - MONTGOMERY             | 95 - WAYNE        |  |  |
| 28 - DAVIDSON       | 62 - MOORE                  | 96 - WILKES       |  |  |
| 29 - DAVIE          | 63 - NASH                   | 97 - WILSON       |  |  |
| 30 - DUPLIN         | 64 – NEW HANOVER            | 98 - YADKIN       |  |  |
| 31 - DURHAM         | 65 - NORTHHAMPTON           | 99 - YANCEY       |  |  |
| 32 - EDGECOMBE      | 66 - ONSLOW                 |                   |  |  |
| 33 - FORSYTH        | 67- ORANGE                  |                   |  |  |

### County Codes Numbering Convention

Polk County

|                                  | Project Special Provisi | ons Structure —                              |             |
|----------------------------------|-------------------------|----------------------------------------------|-------------|
|                                  | Structure 🔶             | Structures                                   |             |
|                                  |                         | Structure & Cul                              | vert        |
|                                  | Table of Contents       | Use appropriate title applicable to the over | all project |
|                                  |                         |                                              | Page #      |
| Falsework and Formwork           |                         | (4-5-12)                                     | ST-2        |
| Submittal of Working Drawings    |                         | (6-28-17)                                    | ST-8        |
| Crane Safety                     |                         | (8-15-05)                                    | ST-14       |
| Grout for Structures             |                         | (12-1-17)                                    | ST-15       |
| Asbestos Assessment for Bridge I | Demolition and          |                                              |             |
| Renovation Activities            |                         | (12-30-15)                                   | ST-16       |

All text should be Times New Roman Font 12 except for the sheet numbers should be Font 18.

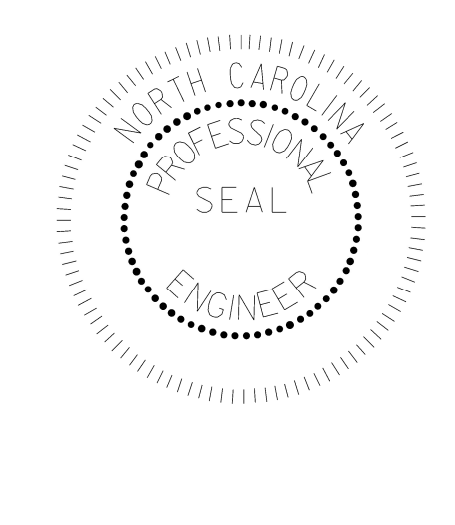

Please do not include a company logo or any additional information on this sheet.

### PROJECT SPECIAL PROVISIONS STRUCTURE

#### FALSEWORK AND FORMWORK

(4-5-12)

#### **1.0 DESCRIPTION**

Use this Special Provision as a guide to develop temporary works submittals required by the Standard Specifications or other provisions; no additional submittals are required herein. Such temporary works include, but are not limited to, falsework and formwork.

Falsework is any temporary construction used to support the permanent structure until it becomes self-supporting. Formwork is the temporary structure or mold used to retain plastic or fluid concrete in its designated shape until it hardens. Access scaffolding is a temporary structure that functions as a work platform that supports construction personnel, materials, and tools, but is not intended to support the structure. Scaffolding systems that are used to temporarily support permanent structures (as opposed to functioning as work platforms) are considered to be falsework under the definitions given. Shoring is a component of falsework such as horizontal, vertical, or inclined support members. Where the term "temporary works" is used, it includes all of the temporary facilities used in bridge construction that do not become part of the permanent structure.

Design and construct safe and adequate temporary works that will support all loads imposed and provide the necessary rigidity to achieve the lines and grades shown on the plans in the final structure.

#### 2.0 MATERIALS

Select materials suitable for temporary works; however, select materials that also ensure the safety and quality required by the design assumptions. The Engineer has authority to reject material on the basis of its condition, inappropriate use, safety, or nonconformance with the plans. Clearly identify allowable loads or stresses for all materials or manufactured devices on the plans. Revise the plan and notify the Engineer if any change to materials or material strengths is required.

#### **3.0 DESIGN REQUIREMENTS**

#### A. Working Drawings

Provide working drawings for items as specified in the contract, or as required by the Engineer, with design calculations and supporting data in sufficient detail to permit a structural and safety review of the proposed design of the temporary work.

On the drawings, show all information necessary to allow the design of any component to be checked independently as determined by the Engineer.

When concrete placement is involved, include data such as the drawings of proposed sequence, rate of placement, direction of placement, and location of all construction joints. Submit the number of copies as called for by the contract.

When required, have the drawings and calculations prepared under the guidance of, and sealed by, a North Carolina Registered Professional Engineer who is knowledgeable in temporary works design.

If requested by the Engineer, submit with the working drawings manufacturer's catalog data listing the weight of all construction equipment that will be supported on the temporary work. Show anticipated total settlements and/or deflections of falsework and forms on the working drawings. Include falsework footing settlements, joint take-up, and deflection of beams or girders.

As an option for the Contractor, overhang falsework hangers may be uniformly spaced, at a maximum of 36 inches, provided the following conditions are met:

| Member<br>Type<br>(PCG) | Member<br>Depth,<br>(inches) | Max. Overhang<br>Width,<br>(inches) | Max. Slab Edge<br>Thickness,<br>(inches) | Max. Screed<br>Wheel Weight,<br>(lbs.) | Bracket Min.<br>Vertical Leg<br>Extension,<br>(inches) |
|-------------------------|------------------------------|-------------------------------------|------------------------------------------|----------------------------------------|--------------------------------------------------------|
| II                      | 36                           | 39                                  | 14                                       | 2000                                   | 26                                                     |
| III                     | 45                           | 42                                  | 14                                       | 2000                                   | 35                                                     |
| IV                      | 54                           | 45                                  | 14                                       | 2000                                   | 44                                                     |
| MBT                     | 63                           | 51                                  | 12                                       | 2000                                   | 50                                                     |
| MBT                     | 72                           | 55                                  | 12                                       | 1700                                   | 48                                                     |

Overhang width is measured from the centerline of the girder to the edge of the deck slab.

For Type II, III & IV prestressed concrete girders (PCG), 45-degree cast-in-place half hangers and rods must have a minimum safe working load of 6,000 lbs.

For MBT prestressed concrete girders, 45-degree angle holes for falsework hanger rods shall be cast through the girder top flange and located, measuring along the top of the member,  $1^{2}-2^{1/2}$  from the edge of the top flange. Hanger hardware and rods must have a minimum safe working load of 6,000 lbs.

The overhang bracket provided for the diagonal leg shall have a minimum safe working load of 3,750 lbs. The vertical leg of the bracket shall extend to the point that the heel bears on the girder bottom flange, no closer than 4 inches from the bottom of the member. However, for 72-inch members, the heel of the bracket shall bear on the web, near the bottom flange transition.

Provide adequate overhang falsework and determine the appropriate adjustments for deck geometry, equipment, casting procedures and casting conditions.